# วิธีการติดตั้งโปรแกรมอ่านบัตรประชาชน 2568

## รูปภาพที่ 1

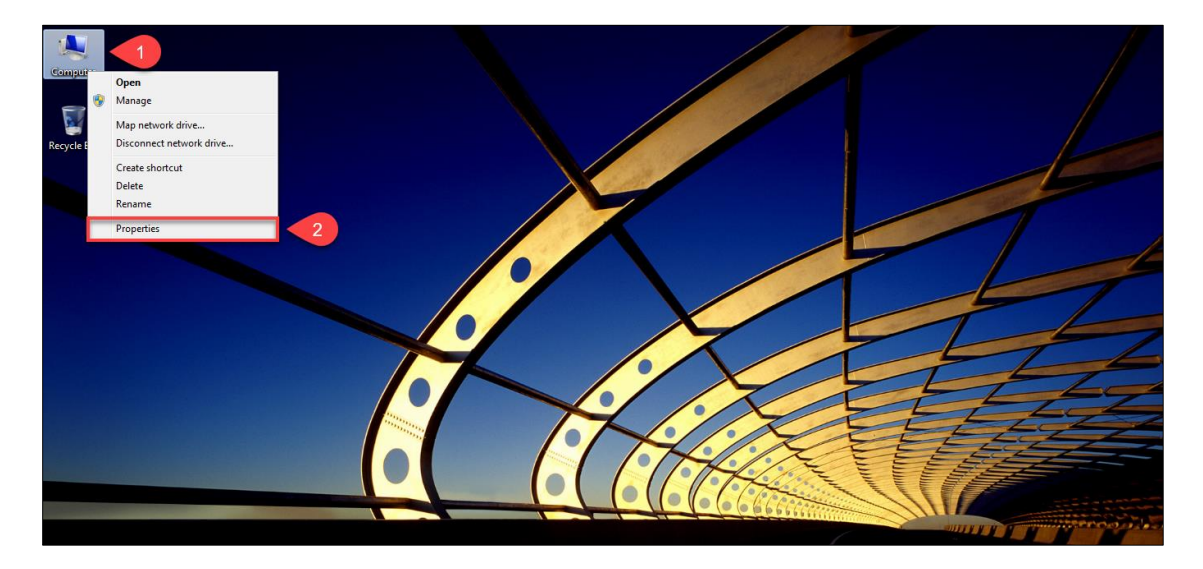

<u>ขั้นตอนที่ 1</u> ให้ท่านทำการตรวจสอบว่าวินโดว์ของท่านว่าเป็นวินโดว์อะไร โดยคลิกขวาที่ "My Computer" และไปคลิก ที่ "Properties"

# รูปภาพที่ 2

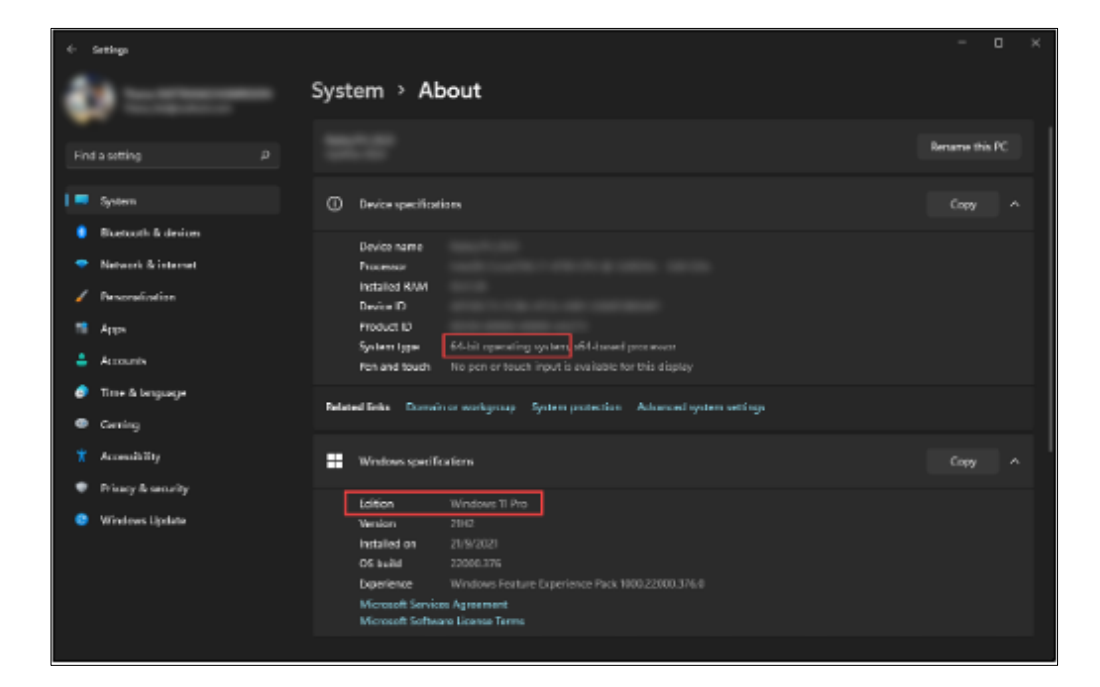

้<u>ขั้นตอนที่ 2</u> ตรวจสอบว่าวินโดว์ของท่านว่าเป็นวินโดว์อะไร ซึ่งควรจะเป็นเวอร์ชั่น "<mark>8.1</mark>" หรือ "**10**" หรือ "**11**"

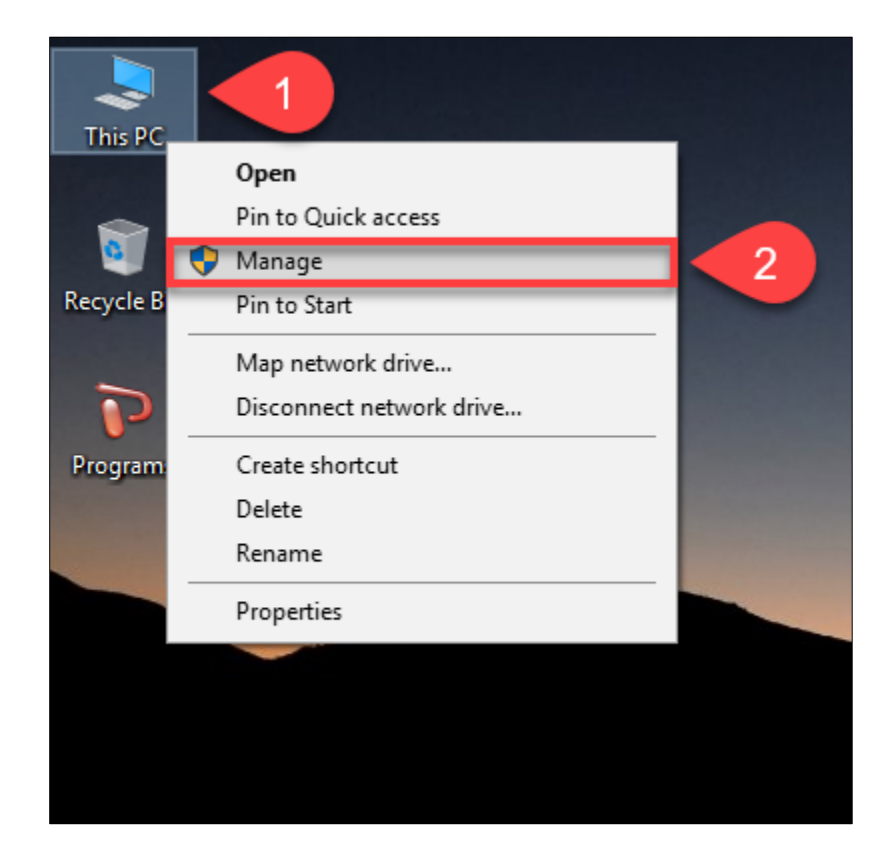

<u>ขั้นตอนที่ 3</u> ให้ท่านเสียบ "เครื่องอ่านบัตรประชาชน" และ "บัตรประชาชน" เข้ากับเครื่องคอมพิวเตอร์ และตรวจสอบ ว่าเครื่องคอมพิวเตอร์มองเห็นอุปกรณ์ครบถ้วนหรือไม่ โดยคลิกขวาที่ "My Computer" และไปคลิกที่ "Manage"

รูปภาพที่ 4

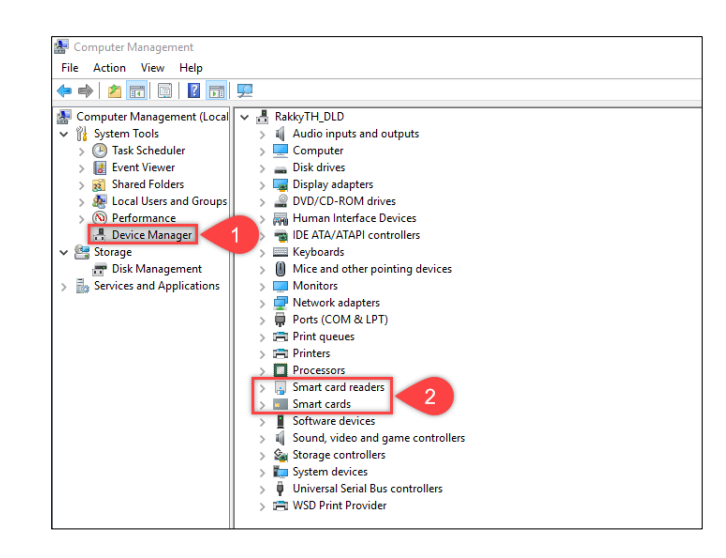

<u>ขั้นตอนที่ 4</u> ให้ท่านเข้าไปที่เมนูย่อย "Device Manager" ดังหมายเลขที่ "1" และไปตรวจสอบว่ามีเมนูอุปกรณ์ "Smart card readers" และ "Smart cards" หรือไม่ ดังหมายเลขที่ "2"

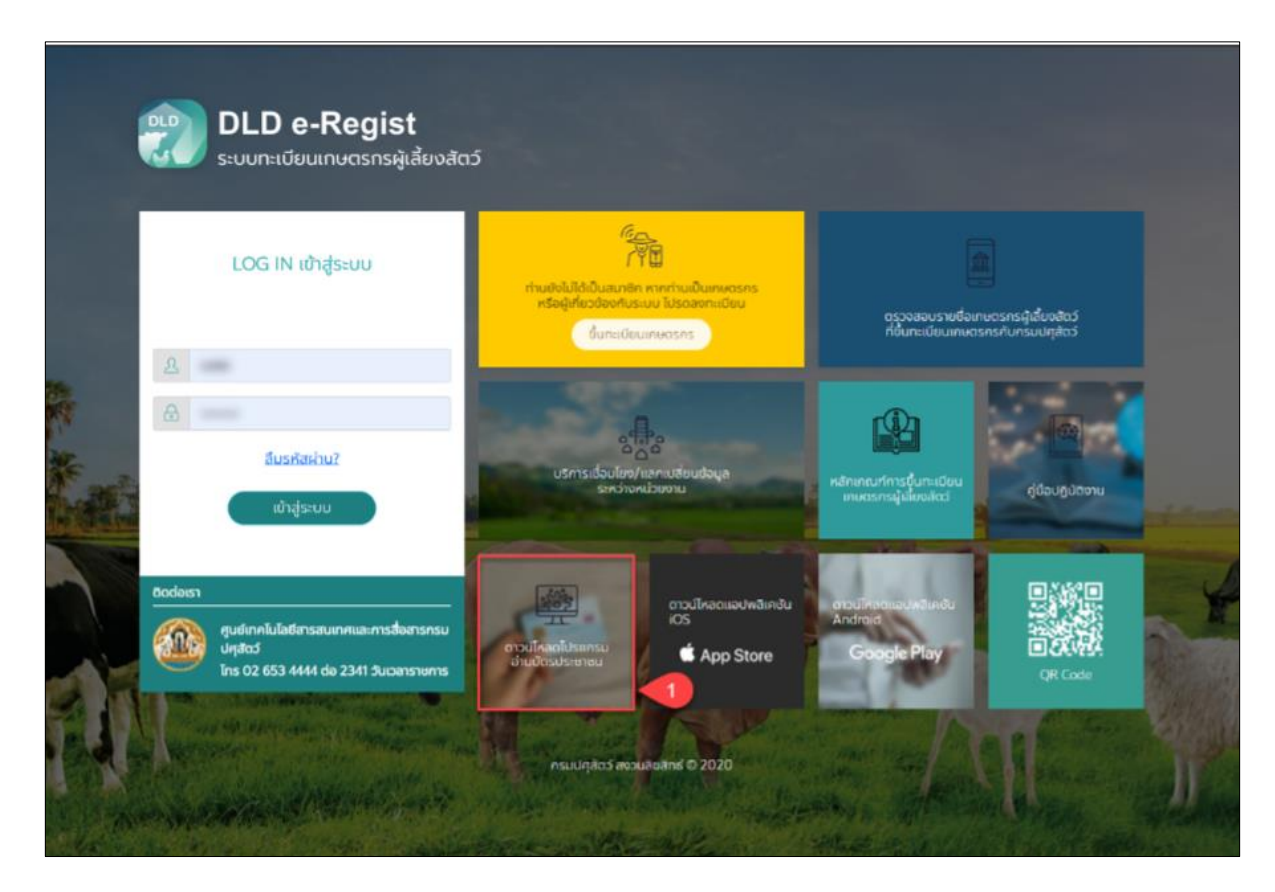

<u>ขั้นตอนที่ 5</u> ให้ท่านเข้าเว็บไซต์ระบบทะเบียนเกษตรกรผู้เลี้ยงสัตว์ กรมปศุสัตว์ ผ่านเว็บเบราเซอร์ "Google Chrome" URL :: <u>eregist.dld.go.th</u> ท่านจะพบ "ดาวโหลดโปรแกรมอ่านบัตรประชาชน"

# รูปภาพที่ 6

| -      |      | -                           | 🞥 dld_smart_service_2562.rar - WinRAR                                                                  |                                                        | – 🗆 X |
|--------|------|-----------------------------|----------------------------------------------------------------------------------------------------|--------------------------------------------------------|-------|
|        |      |                             | File Commands Tools Favorites Options Help                                                             |                                                        |       |
| N<br>B | aniD |                             | Add Extract To Test View Delete Find Wizard Info                                                       | Protect SFX                                            |       |
| Plas   |      | Open                        | 🗈 🗎 😫 dld_smart_service_2562.rar - RAR archive, unpacked size 12,966,305 bytes                         |                                                        | ~     |
|        |      | Open with WinRAR            | Name Size Packed Type                                                                                  | Modified CRC32                                         |       |
|        |      | Extract files               | File folder Gommon File folder im File folder                                                          | 11/1/2562 12:07<br>11/1/2562 12:08                     |       |
|        | 3    | Extract Here                | program files File folder                                                                              | 11/1/2562 12:07<br>ti 1/10/2557 10:41 68802EE6         |       |
| 1      |      | Extract to ScanID Programs\ | BDLDSmartservice.msi 1,795,584 272,090 Windows Installer<br>Firstrue.exe 1,292,800 467,219 Application | r 11/1/2562 12:07 99BDEED3<br>11/1/2562 12:07 2AF11E16 |       |
|        |      | Open with                   | Setup.ini 5,182 1,270 Configuration setti                                                              | ti 11/1/2562 12:07 E9D18231                            |       |
|        |      | Share with >                |                                                                                                    |                                                        |       |
|        | 2    | Unlocker                    |                                                                                                    |                                                        |       |
|        |      | Restore previous versions   |                                                                                                    |                                                        |       |
|        |      | Send to >                   | Total 3 folde                                                                                          | ers and 3,116,056 bytes in 4 files                     | i.    |

<u>ขั้นตอนที่ 6</u> ให้ท่านดำเนินการดาวน์โหลดมาและทำการแตกไฟล์ที่ถูกบีบอัดไว้ด้วยโปรแกรม Winrar, Winzip หรือ 7-Zip

setup

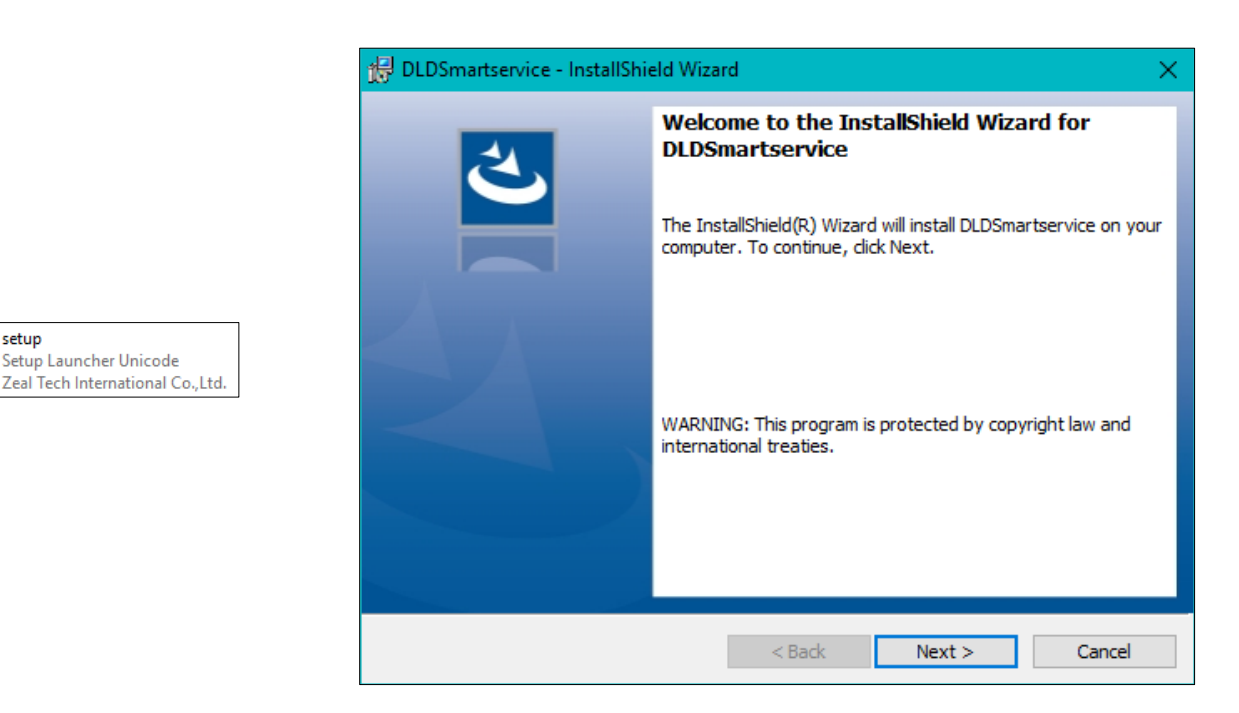

<u>ขั้นตอนที่ 7</u> ให้ติดตั้งโปรแกรม "DLD Smart Service" โดยคลิกที่ "Setup.exe"

#### รูปภาพที่ 8

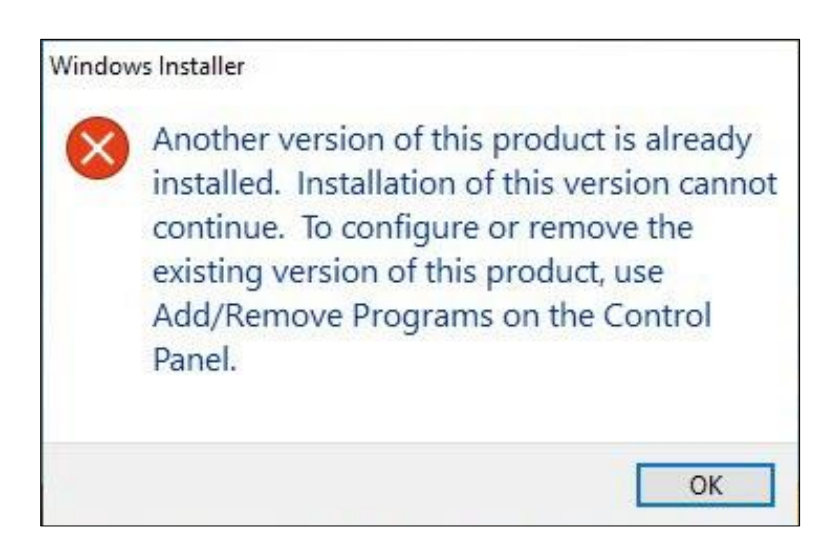

<u>ขั้นตอนที่ 8</u> ในกรณีที่ท่านยังไม่ได้ถอนการติดตั้งโปรแกรมเวอร์ชั่นเก่า เครื่องจะแจ้งเตือนตามหน้าจอดังรูป ท่านต้องดำเนินการถอนการติดตั้งโปรแกรมเวอร์ชั่นเก่าออกก่อน หากไม่พบการแจ้งเตือนดังรูป ท่านสามารถข้าม ไปสู่ขั้นตอนที่ "10" ต่อไปได้เลย

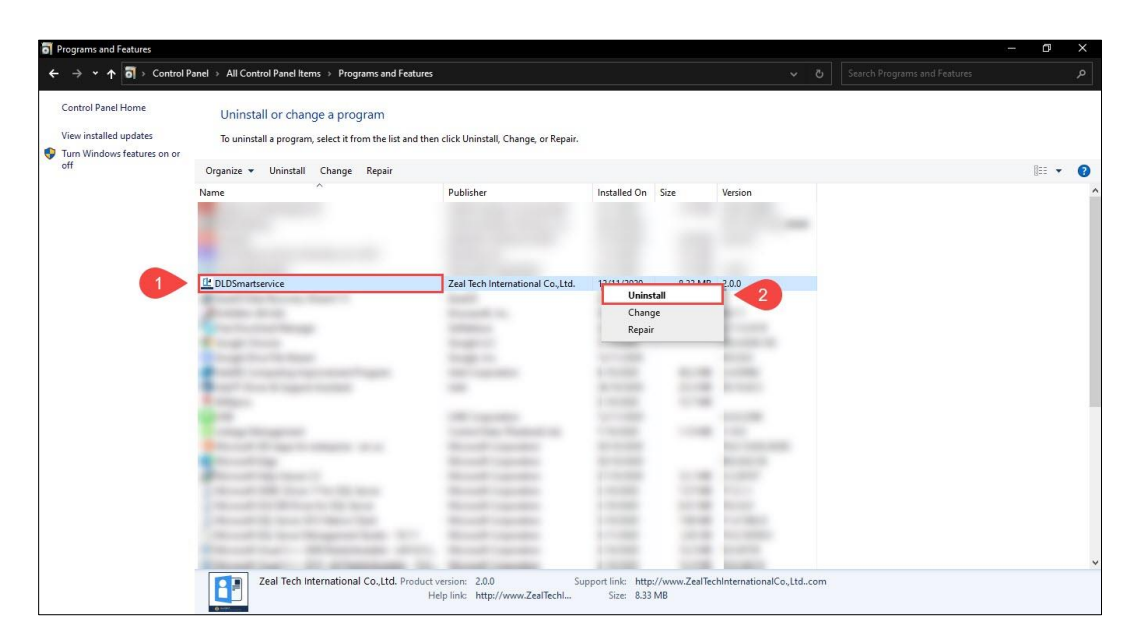

<u>ขั้นตอนที่ 9</u> ให้ท่านดำเนินการถอนการติดตั้งโปรแกรมเวอร์ชั่นเก่า โดยเข้าไปที่ "Control Panel" แล้วเลือก "Programs and Features" แล้วเลือกไปที่โปรแกรม "DLDSmartservice" ให้ท่านคลิกขวาแล้วเลือก "Uninstall" เพื่อดำเนินการถอนการติดตั้งโปรแกรม และให้ท่านกลับไปดำเนินการติดตั้งโปรแกรมตามขั้นตอนที่ "7" อีกครั้ง

รูปภาพที่ 10

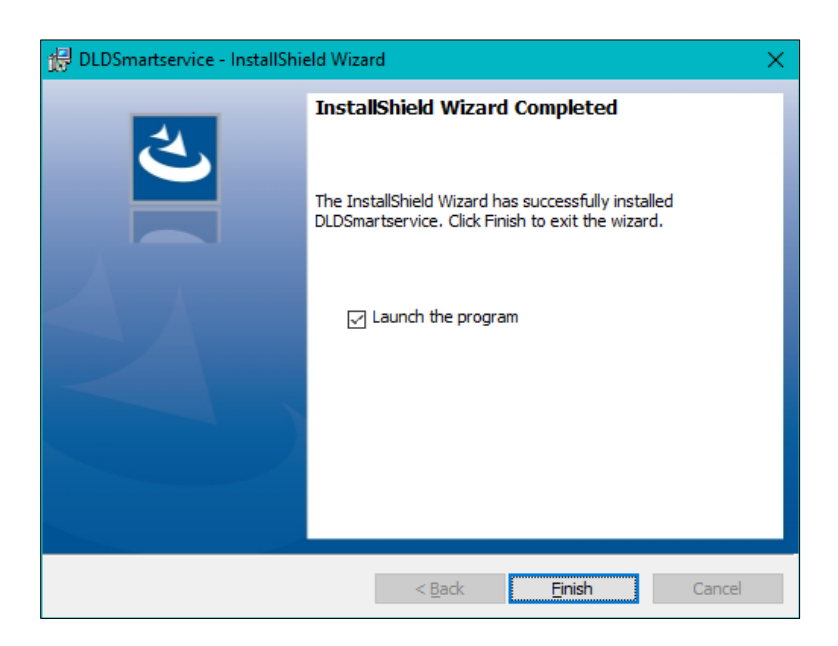

<u>ขั้นตอนที่ 10</u> เมื่อติดตั้งเสร็จ ให้ท่านกดปุ่ม "Finish"

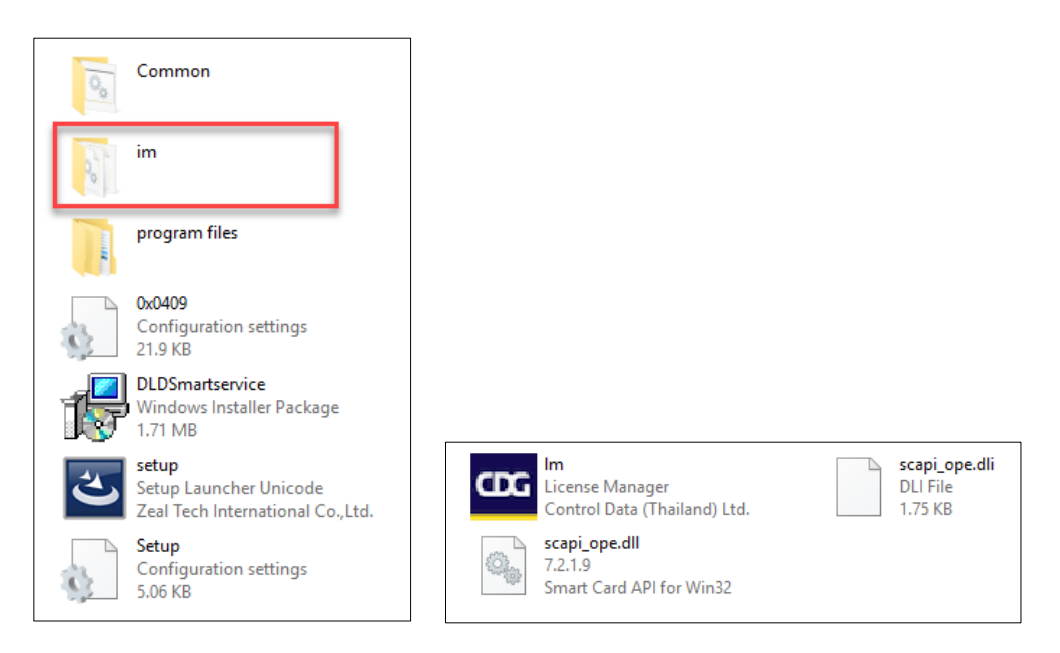

<u>ขั้นตอนที่ 11</u> ให้ท่านกลับมาที่โปรแกรมติดตั้ง ภายในโฟรเดอร์ "Im" ท่านจะพบไฟล์ 3 ไฟล์ ดังรูปในกรณีที่วินโดว์ของ ท่านเป็นแบบ "**32 บิต**" ให้ท่านนำทั้ง 3 ไฟล์นี้ไปวางไว้ที่ C:\Windows และ C:\Windows\System32 แต่ในกรณีที่ วินโดว์ของท่านเป็นแบบ "<mark>64 บิต</mark>" ให้ท่านนำทั้ง 3 ไฟล์นี้ไปวางไว้ที่ C:\Windows และ C:\Windows\SysWOW64

รูปภาพที่ 12

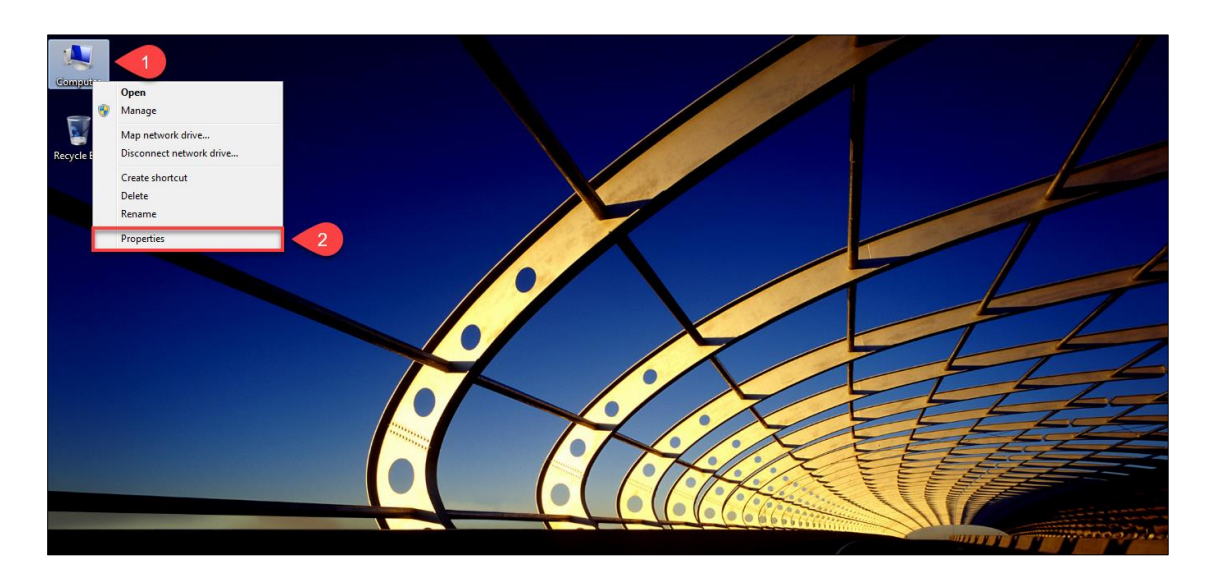

<u>ขั้นตอนที่ 12</u> ให้ท่านทำการตรวจสอบว่าวินโดว์ของท่านว่าเป็นวินโดว์อะไร โดยคลิกขวาที่ "My Computer" และไป คลิกที่ "Properties"

| 👱 System                  |                                       |                                                     | - 0 ×                    |
|---------------------------|---------------------------------------|-----------------------------------------------------|--------------------------|
|                           | rol Panel > All Control Panel Items > | System                                              | ✓ Ö Search Control Panel |
| Control Panel Home        | View basic information                | about your computer                                 | •                        |
| Device Manager            |                                       | about your computer                                 |                          |
| Remote settings           | Windows edition                       |                                                     |                          |
| System protection         | Windows 10 Education                  |                                                     | Mindows10                |
| Advanced system settings  | © 2019 Microsoft Corpora              | ion. All rights reserved.                           |                          |
| Autoriccu system settings | System                                |                                                     |                          |
|                           | Processor:                            | Intel(R) Core(TM) i7-4790 CPU @ 3.60GHz 3.60 GHz    |                          |
|                           | Installed memory (RAM):               | 8.00 GB                                             |                          |
|                           | System type:                          | 64-bit Operating System, x64-based processor        |                          |
|                           | Pen and Touch:                        | No Pen or Touch Input is available for this Display |                          |
|                           | Computer name, domain, and            | workgroup settings                                  |                          |
|                           | Computer name:                        | Nation 71(2)(2)                                     | Change settings          |
|                           | Full computer name:                   | Nam_711_012                                         |                          |
|                           | Computer description:                 |                                                     |                          |
|                           | Workgroup:                            | school of                                           |                          |
|                           | Windows activation                    |                                                     |                          |
|                           | Windows is activated Rea              | d the Microsoft Software License Terms              |                          |
|                           | Poduct B. MID-BYRK                    | T24 444E                                            | 😵 Change product key     |
|                           |                                       |                                                     |                          |
|                           |                                       |                                                     |                          |
|                           |                                       |                                                     |                          |
|                           |                                       |                                                     |                          |
|                           |                                       |                                                     |                          |
| Constant                  |                                       |                                                     |                          |
| See also                  |                                       |                                                     |                          |
| security and Maintenance  |                                       |                                                     |                          |

# <u>ขั้นตอนที่ 13</u> ให้ท่านเข้าไปที่ "Advanced system settings"

รูปภาพที่ 14

| System Propertie      | s                                                                      |               |                 |         |            | Х    |
|-----------------------|------------------------------------------------------------------------|---------------|-----------------|---------|------------|------|
| Computer Name         | Hardware                                                               | Advanced      | System Protect  | tion    | Remote     |      |
| You must be log       | ged on as a                                                            | an Administra | tor to make mos | st of t | hese chang | ges. |
| Performance           | Performance                                                            |               |                 |         |            |      |
| visual effects,       | Visual effects, processor scheduling, memory usage, and virtual memory |               |                 |         |            |      |
|                       |                                                                        |               |                 |         | Settings   |      |
| User Profiles         |                                                                        |               |                 |         |            |      |
| Desktop settin        | Desktop settings related to your sign-in                               |               |                 |         |            |      |
|                       |                                                                        |               |                 |         | Settings   |      |
| Startup and Re        | Startup and Recovery                                                   |               |                 |         |            |      |
| System startup        | System startup, system failure, and debugging information              |               |                 |         |            |      |
|                       |                                                                        |               |                 |         | Settings   |      |
| Environment Variables |                                                                        |               |                 |         |            | s    |
| OK Cancel Apply       |                                                                        |               |                 |         | oply       |      |

<u>ขั้นตอนที่ 14</u> ให้ท่านเข้าไปที่ "Environment Variables..."

| Variable                                                                                                    | Value                                                                                                    |   |  |
|----------------------------------------------------------------------------------------------------|----------------------------------------------------------------------------------------------------|---|--|
| OneDrive                                                                                                    | C:\Users\RakkyTH_PC\OneDrive                                                                                                    |   |  |
| Path                                                                                                    | C:\Users\RakkyTH_PC\AppData\Local\Microsoft\WindowsApps;;C:                                                                                                    |   |  |
| TEMP                                                                                                    | C:\Users\RakkyTH_PC\AppData\Local\Temp                                                                                                    |   |  |
| TMP                                                                                                    | C:\Users\RakkyTH_PC\AppData\Local\Temp                                                                                                    |   |  |
|                                                                                                    |                                                                                                    | _ |  |
| rstem variables                                                                                                    | New Edit Delete                                                                                                    |   |  |
| rstem variables<br>Variable                                                                                               | New Edit Delete                                                                                                    |   |  |
| rstem variables<br>Variable<br>ComSpec                                                                                    | New Edit Delete                                                                                                    |   |  |
| rstem variables<br>Variable<br>ComSpec<br>DriverData                                                                      | New Edit Delete   Value C:\Windows\system32\cmd.exe   C:\Windows\System32\Drivers\DriverData                                                                                                    |   |  |
| rstem variables<br>Variable<br>ComSpec<br>DriverData<br>NUMBER_OF_PROCESSORS                                              | New Edit Delete   Value C:\Windows\system32\cmd.exe   C:\Windows\System32\Drivers\DriverData   8                                                                                                    |   |  |
| rstem variables<br>Variable<br>ComSpec<br>DriverData<br>NUMBER_OF_PROCESSORS<br>OS                                        | New Edit Delete   Value C:\Windows\system32\cmd.exe   C:\Windows\System32\Drivers\DriverData   8   Windows_NT                                                                                                    |   |  |
| rstem variables<br>Variable<br>ComSpec<br>DriverData<br>NUMBER_OF_PROCESSORS<br>OS<br>Path                                | New Edit Delete   Value C:\Windows\system32\cmd.exe   C:\Windows\System32\Drivers\DriverData   8   Windows_NT   C:\Windows\system32;C:\Windows\C:\Windows\System32\Wber;                                                            |   |  |
| variables<br>Variable<br>ComSpec<br>DriverData<br>NUMBER_OF_PROCESSORS<br>OS<br>Path<br>PATHEXT<br>POPORTOCOL ADDUBTECTUR | New Edit Delete   Value C:\Windows\system32\cmd.exe   C:\Windows\System32\Drivers\DriverData   8   Windows_NT   C:\Windows\system32;C:\Windows;C:\Windows\System32\Wbem;   .COM,.EXE;.BAT;.CMD;.VBS;.VBE;JS;JSE;.WSF;.WSF;.WSF;.WSC |   |  |

<u>ขั้นตอนที่ 15</u> ให้ท่านเข้าไปที่ "New..." ของเมนูย่อย "System variables"

## รูปภาพที่ 16

| New System Variable |                | ×         |
|---------------------|----------------|-----------|
| Variable name:      | AMI_HOST       |           |
| Variable value:     | 164.115.43.165 |           |
| Browse Directory    | . Browse 2     | OK Cancel |

<u>ขั้นตอนที่ 16</u> ในช่อง Variable name ให้ท่านใส่ค่า "AMI\_HOST" และ ในช่อง Variable value ให้ท่านใส่ค่า "164.115.43.165" และกดปุ่ม "OK" ดังรูปภาพในตัวอย่างที่ "1 - 3"

| Variable                                                                                             | Value                                                                                                    |   |  |
|----------------------------------------------------------------------------------------------------|----------------------------------------------------------------------------------------------------|---|--|
| OneDrive                                                                                             | C:\Users\RakkyTH_PC\OneDrive                                                                                                    |   |  |
| Path                                                                                                 | C:\Users\RakkyTH_PC\AppData\Local\Microsoft\WindowsApps;;C:                                                                                                    |   |  |
| TEMP                                                                                                 | C:\Users\RakkyTH_PC\AppData\Local\Temp                                                                                                    |   |  |
| TMP                                                                                                  | C:\Users\RakkyTH_PC\AppData\Local\Temp                                                                                                    |   |  |
|                                                                                                    |                                                                                                    | _ |  |
|                                                                                                    |                                                                                                    |   |  |
|                                                                                                    | New Edit Delete                                                                                                    | e |  |
| rtem variabler                                                                                       | New Edit Delete                                                                                                    | 2 |  |
| rstem variables<br>Variable                                                                          | New Edit Delete                                                                                                    | e |  |
| stem variables<br>Variable<br>ComSpec                                                                | New Edit Delete                                                                                                    | e |  |
| stem variables<br>Variable<br>ComSpec<br>DriverData                                                  | New Edit Delete   Value C:\Windows\system32\cmd.exe   C:\Windows\System32\Drivers\DriverData                                                                                                    | e |  |
| stem variables<br>Variable<br>ComSpec<br>DriverData<br>NUMBER_OF_PROCESSOR                           | New Edit Delete   Value C:\Windows\system32\cmd.exe   C:\Windows\System32\Drivers\DriverData   S 8                                                                                                    | e |  |
| stem variables<br>Variable<br>ComSpec<br>DriverData<br>NUMBER_OF_PROCESSOR<br>OS                     | New Edit Delete   Value C:\Windows\system32\cmd.exe   C:\Windows\System32\Drivers\DriverData   S 8   Windows_NT                                                                                                    | e |  |
| stem variables<br>Variable<br>ComSpec<br>DriverData<br>NUMBER_OF_PROCESSOR<br>OS<br>Path             | New Edit Delete   Value C:\Windows\system32\cmd.exe   C:\Windows\System32\Drivers\DriverData   S 8   Windows_NT   C:\Windows\system32;C:\Windows;C:\Windows\System32\Uber;                                                        | e |  |
| rstem variables<br>Variable<br>ComSpec<br>DriverData<br>NUMBER_OF_PROCESSOR<br>OS<br>Path<br>PATHEXT | New Edit Delete   Value C:\Windows\system32\cmd.exe   C:\Windows\System32\Drivers\DriverData   S 8   Windows_NT   C:\Windows\system32;C:\Windows;C:\Windows\System32\Wbem;   .COM;.EXE;.BAT;.CMD;.VBS;.VBE;.JS;JSE;.WSF;.WSH;.MSC | e |  |

<u>ขั้นตอนที่ 17</u> ให้ท่านเข้าไปที่ "New..."

รูปภาพที่ 18

| New System Variable |             | ×          |
|---------------------|-------------|------------|
| Variable name:      | AMI_SERVICE |            |
| Variable value:     | 20000       |            |
| Browse Directory    | Browse 2 OK | Cancel .:: |

<u>ขั้นตอนที่ 18</u> ในช่อง Variable name ให้ท่านใส่ค่า "AMI\_SERVICE" และ ในช่อง Variable value ให้ท่านใส่ค่า "20000" และกดปุ่ม "OK" ดังรูปภาพในตัวอย่างที่ "1 - 3"

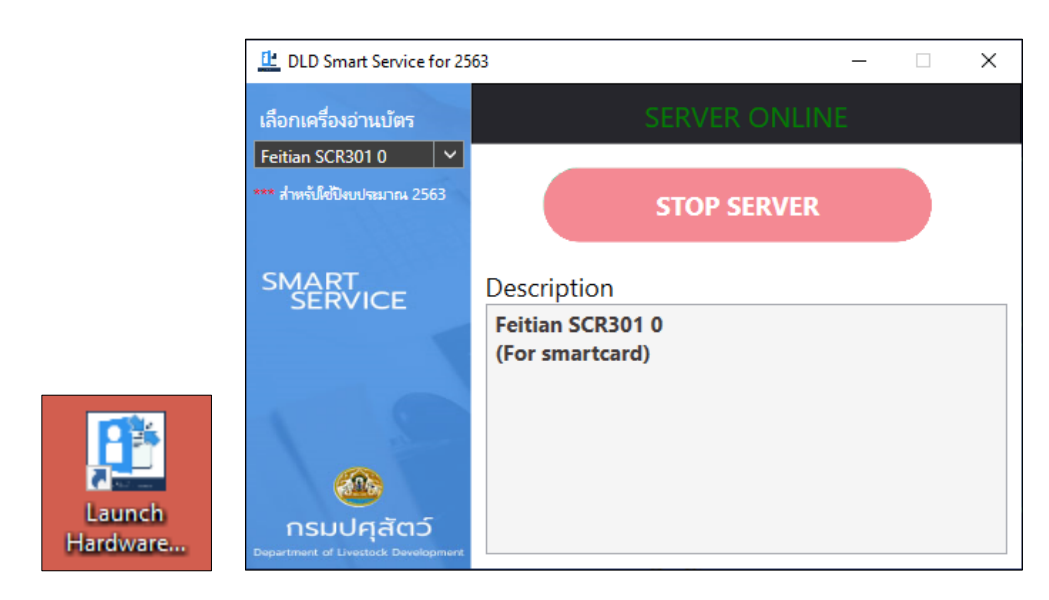

<u>ขั้นตอนที่ 19</u> ก่อนการใช้งานฟังชั่นก์อ่านบัตรชาชนในระบบทะเบียนเกษตรกรผู้เลี้ยงสัตว์ ให้ท่านเปิดโปรแกรม "Lunch Hardware Agent" ที่หน้าจอคอมพิวเตอร์ของท่านก่อนทุกครั้ง